## <u>Obrazový návod na konfiguraci Wi-Fi</u> pro Eduroam v systémech Windows Vista a 7

## 1. ujistěte se že:

- máte správně nainstalovaný operační systém s nejnovějším Service Packem.
- máte správně nainstalovaný certifikát "AddTrust External Root CA" (viz. další návod).
- není spuštěný žádný software na správu připojení od třetích stran (většinou dodávaný spolu s notebookem, anebo jako rozšířená verze ovladače Wi-Fi karty). Pokud ano, daný software ukončete, případně odinstalujte.
- 2. klepněte na tlačítko "Start".

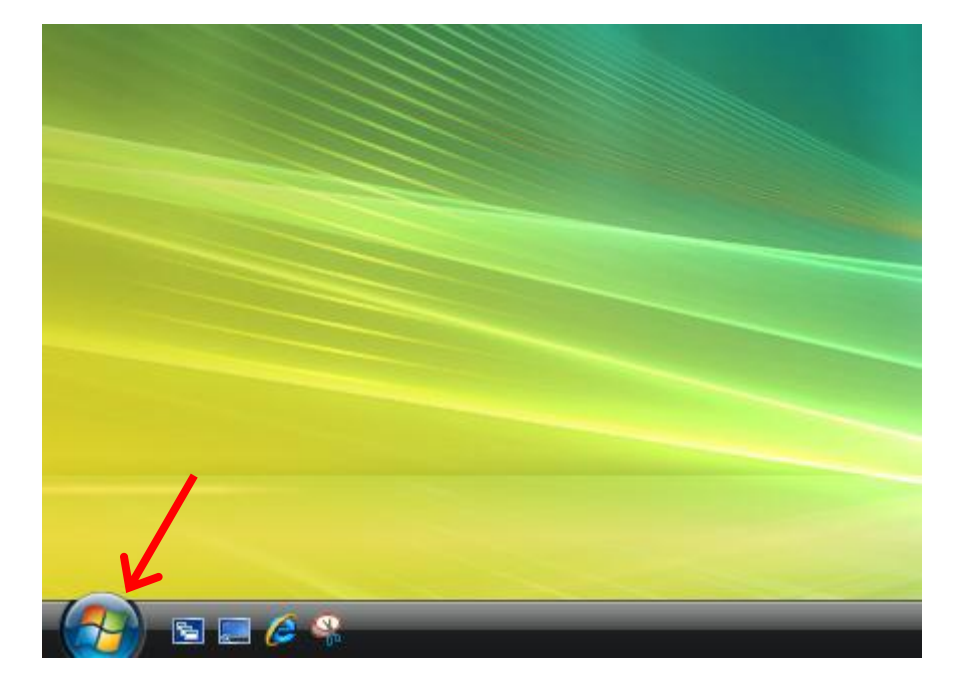

3. klepněte na položku "Ovládací panely"

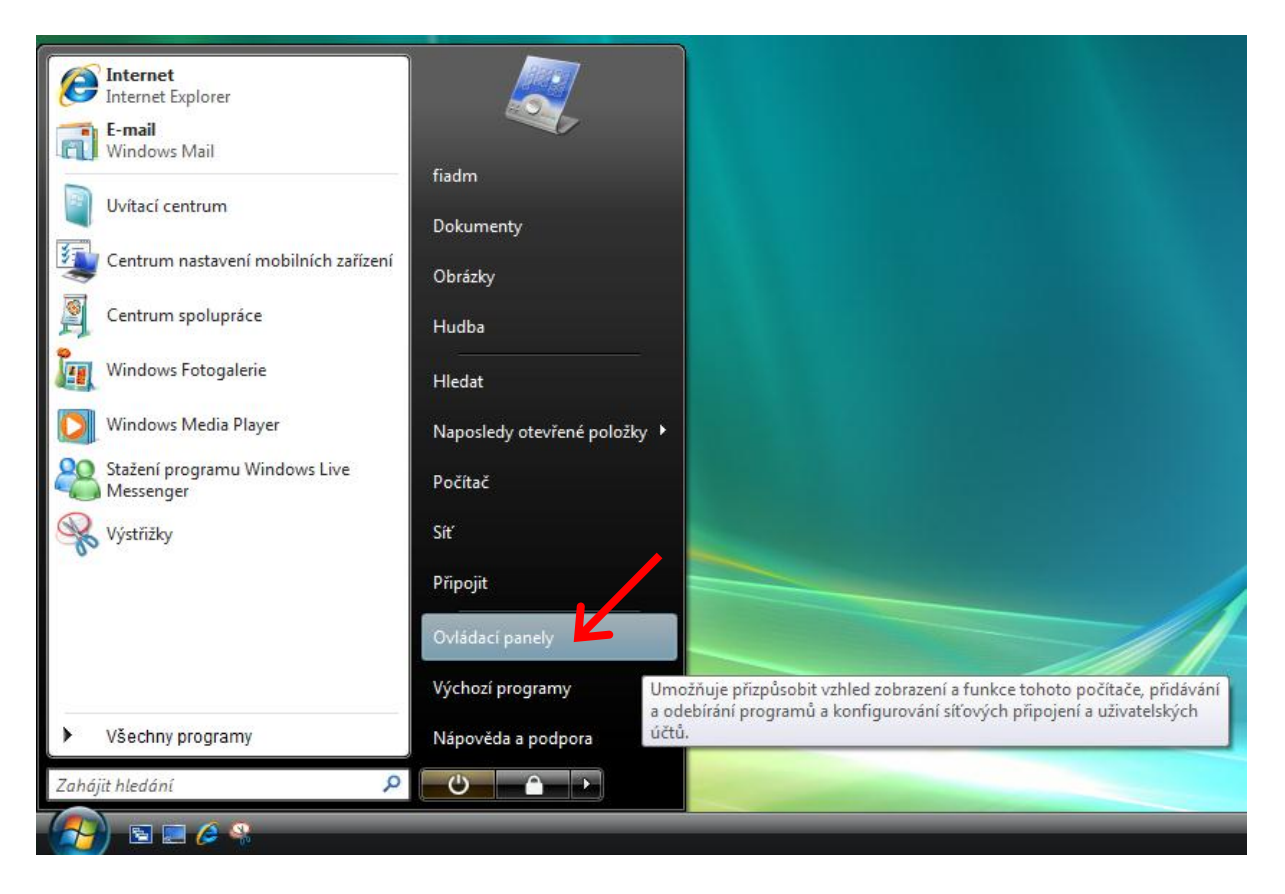

4. klepněte na položku "Centrum sítí a sdílení"

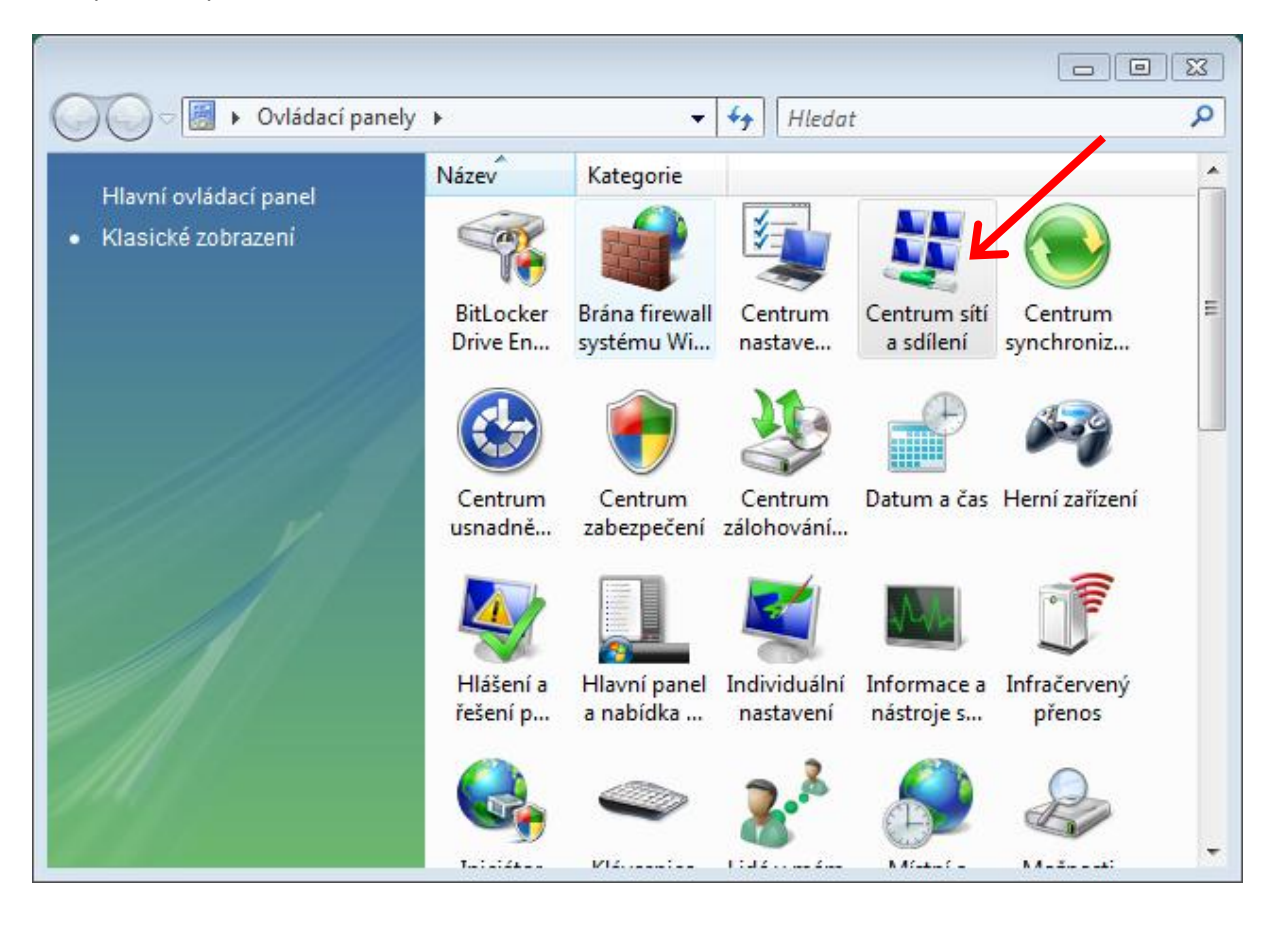

## 5. klepněte na položku "Spravovat bezdrátové sítě"

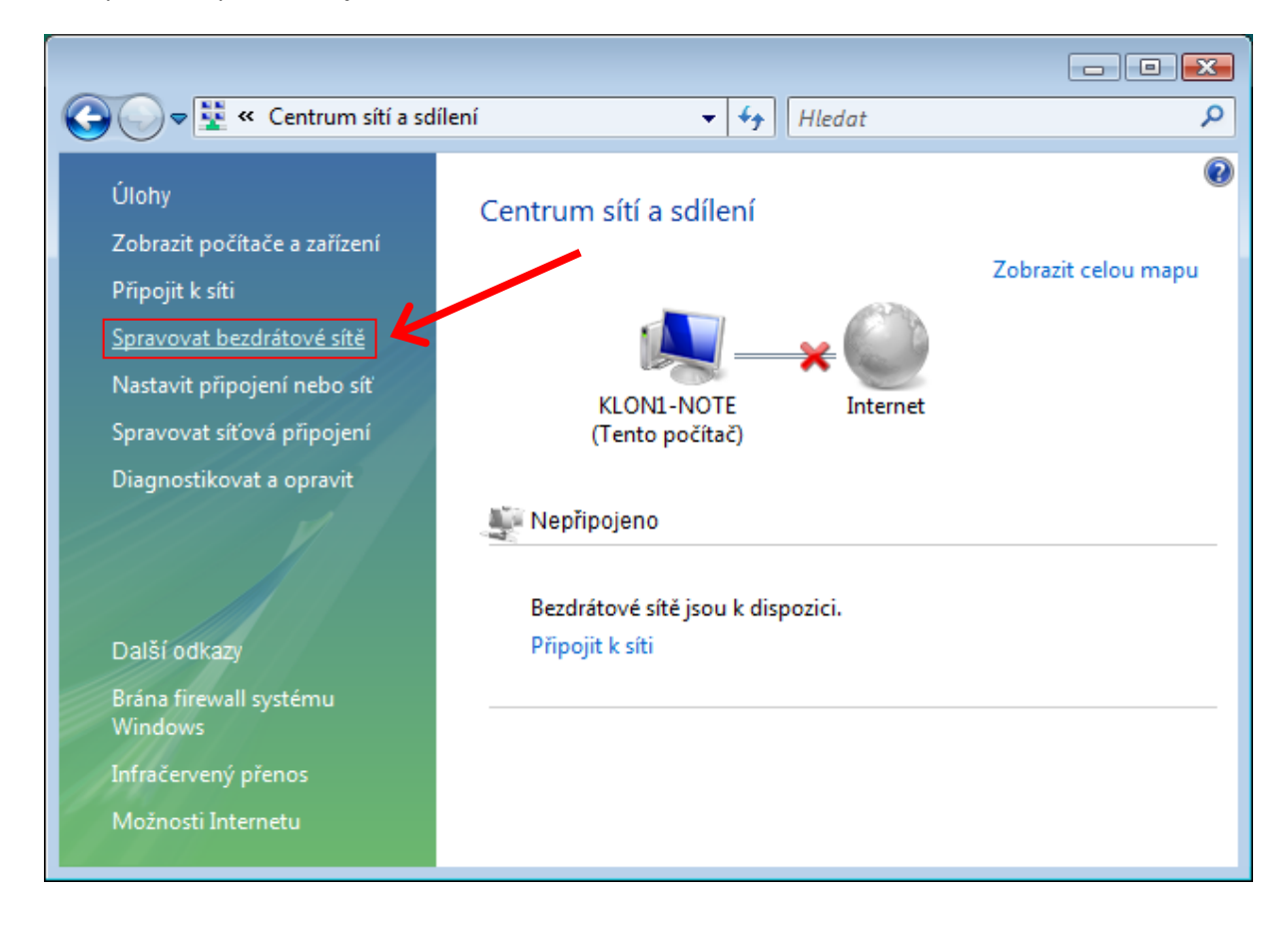

6. Klepněte na položku "Přidat".

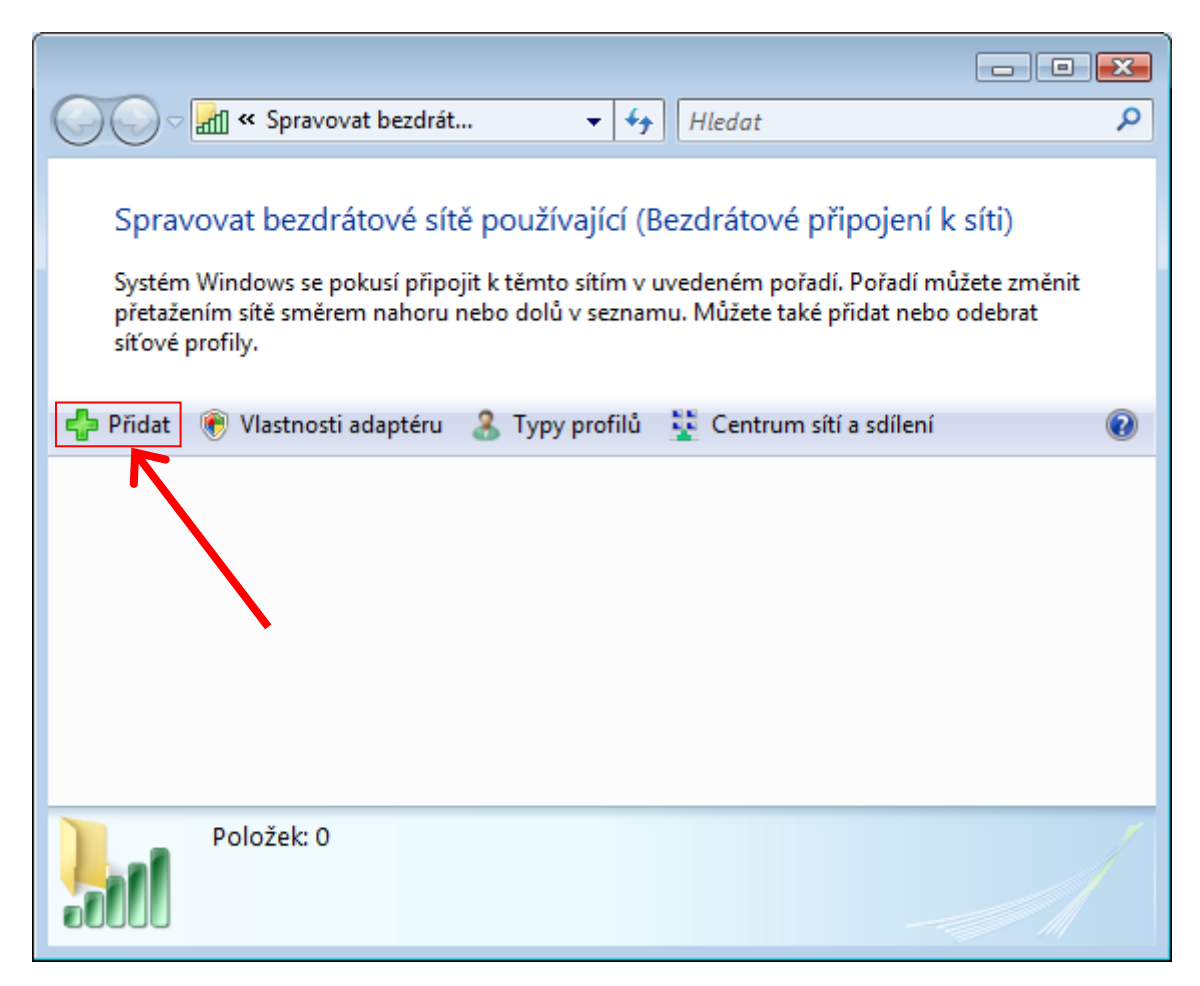

7. Vyberte klepnutím položku "Ručně vytvořit síťový profil"

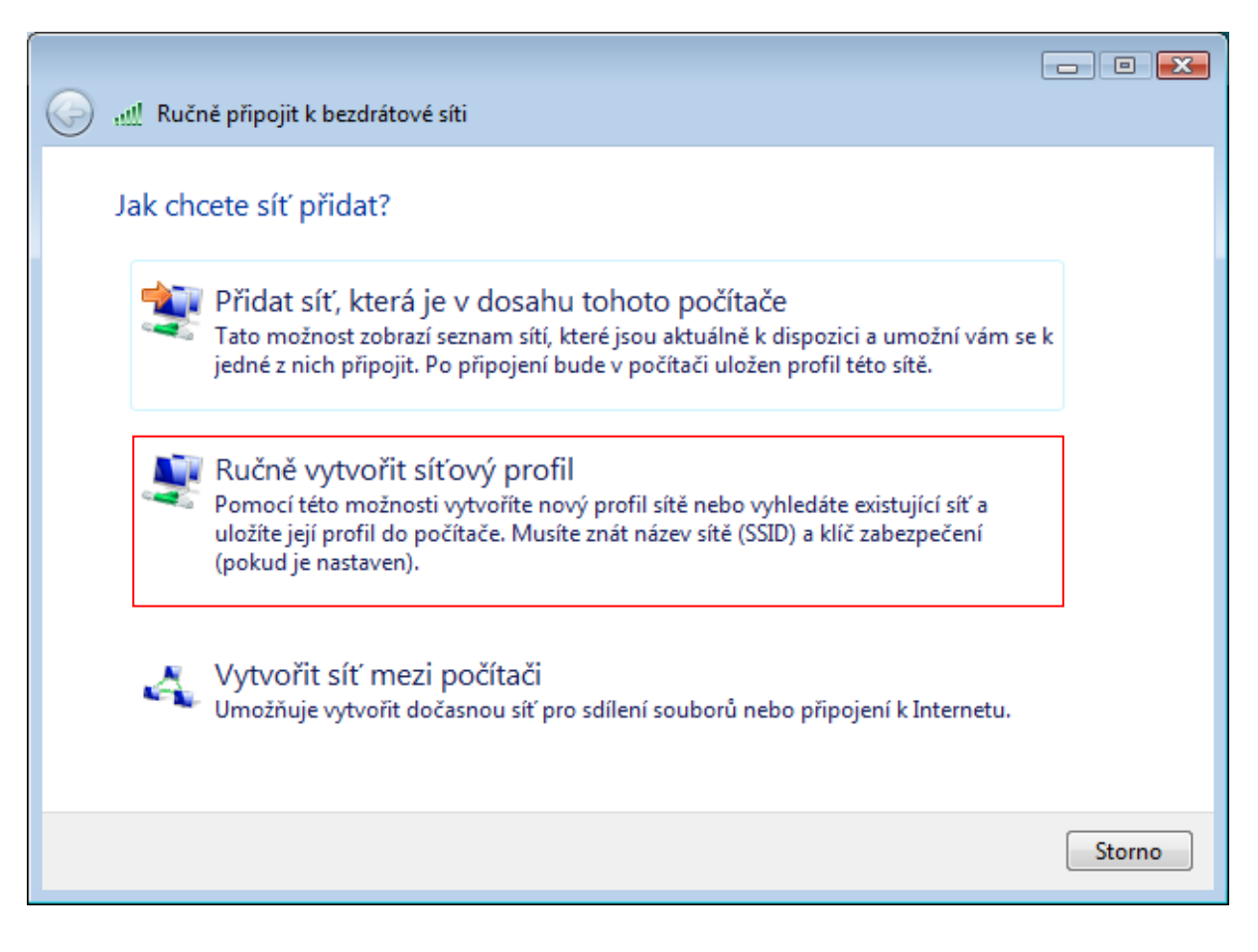

8. vyplňte a nastavte okno dle vzoru na obrázku. Poté pokračujte klepnutím na tlačítko "Další".

| Ručně připojit k bezdrátové                                                                                 | i síti          |  |
|----------------------------------------------------------------------------------------------------|-----------------|--|
| Zadejte informace pro bezdrátovou síť, kterou chcete přidat.                                                |                 |  |
| Síťový název:                                                                                               | eduroam         |  |
| Typ zabezpečení:                                                                                            | WPA-podnikové 🔹 |  |
| Typ šifrování:                                                                                              | TKIP            |  |
| Bezpečnostní klíč nebo<br>přístupové heslo:                                                                 | Zobrazit znaky  |  |
| ▼Vytvořit připojení automaticky                                                                             |                 |  |
| Připojit i pokud síť nevysílá                                                                               |                 |  |
| Upozornění: Pokud vyberete tuto možnost, může být ohroženo zabezpečení vašich osobních<br>údajů v počítači. |                 |  |
|                                                                                                    |                 |  |
|                                                                                                    |                 |  |
|                                                                                                    |                 |  |
|                                                                                                    | Další Storno    |  |

Na UHK lze použít i typ zabezpečení **"WPA2 - podnikové**" a typ šifrování **"AES**" v případě problémů použijte kombinaci viz. obrázek".

9. vyberte možnost "Změnit nastavení připojení".

| Ručně připojit k bezdrátové síti                                                         |        |
|------------------------------------------------------------------------------------------|--------|
| Byla úspěšně přidána síť eduroam.                                                        |        |
| Připojit se k<br>Otevře dialogové okno Připojení k síti, pomocí kterého je možné se přip | ojit.  |
| Změnit nastavení připojení<br>Otevře vlastnosti připojení a umožňuje je změnit.          |        |
|                                                                                          |        |
|                                                                                          | Zavřít |

10. nastavte okno dle vzoru na obrázku a pokračujte klepnutím na kartu "Zabezpečení".

| Vlastnosti bezdrátové sítě eduroam |           |                    |                                   |    |
|------------------------------------|-----------|--------------------|-----------------------------------|----|
|                                    | Připojení | Zabezpečení        |                                   |    |
|                                    |           |                    |                                   |    |
|                                    | Název:    |                    | eduroam                           |    |
|                                    | SSID:     |                    | eduroam                           |    |
|                                    | Typ sítě  | :                  | Přístupový bod                    |    |
|                                    | Dostupr   | nost sítě:         | Pro všechny uživatele             |    |
|                                    |           |                    |                                   |    |
|                                    | 🗸 Připo   | ojit automatick    | y, pokud je tato síť v dosahu     |    |
|                                    | 📄 Připo   | ojit k preferova   | anější síti, pokud je k dispozici |    |
|                                    | 🗸 Připo   | ojit i pokud síť i | nevysílá                          |    |
|                                    |           |                    |                                   |    |
|                                    |           |                    |                                   |    |
|                                    |           |                    |                                   |    |
|                                    |           |                    |                                   |    |
|                                    |           |                    |                                   |    |
|                                    |           |                    |                                   |    |
|                                    |           |                    |                                   |    |
|                                    |           |                    |                                   |    |
|                                    |           |                    |                                   |    |
|                                    |           |                    |                                   |    |
|                                    |           |                    | OK Storr                          | 10 |

11. zkontrolujte nastavení dle vzoru na obrázku a poté klepněte na tlačítko "Upřesnit nastavení".

| eduroam – vlastnosti bezdrátové sítě                            |                                |      |
|-----------------------------------------------------------------|--------------------------------|------|
| Připojení Zabezpečení                                           | ]                              |      |
| 1                                                               |                                |      |
| Typ zabezpečení:                                                | WPA-podnikové 🔹                |      |
| Typ šifrování:                                                  | TKIP                           |      |
|                                                                 |                                |      |
|                                                                 |                                |      |
| Zvolte metodu ověřov                                            | ání v síti:                    |      |
| Microsoft: Protokol Pi                                          | EAP (Protected EAF 🔻 Nastavení |      |
| Zapamatovat pověření pro toto připojení pro každé<br>přihlášení |                                |      |
| Upřesnit nastavení                                              |                                |      |
|                                                                 | OK Sta                         | orno |

Na UHK lze použít i typ zabezpečení **"WPA2 - podnikové**" a typ šifrování **"AES**" v případě problémů použijte kombinaci viz. obrázek".

12. zaškrtněte "Zadejte režim ověření" a v menu vyberte "Ověření uživatele nebo počítače".

| Upřesnit nastavení                                                     | ×               |
|------------------------------------------------------------------------|-----------------|
| Nastavení protokolu 802. 1X Nastavení protok                           | olu 802.11      |
| Zadejte režim ověřování:                                               |                 |
| Ověření uživatele nebo počítače 🔻                                      | Uložit pověření |
| Odstranit pověření pro všechny uživ                                    | vatele          |
| Povolit pro tuto síť jednotné přihlašovár                              | ní              |
| Provádět bezprostředně před přihlá                                     | šením uživatele |
| Provádět ihned po přihlášení uživate                                   | le              |
| Maximální zpoždění (sekundy):                                          | 10 🕺            |
| Umožnit zobrazení dalších dialogový<br>jednotném přihlašování          | ch oken při     |
| Tato síť používá samostatné virtuálr<br>ověřování počítačů a uživatelů | ní sítě LAN pro |
|                                                                        |                 |
|                                                                        |                 |
|                                                                        |                 |
|                                                                        |                 |
|                                                                        |                 |
|                                                                        |                 |
|                                                                        | OK Storno       |

Po potvrzení okna tlačítkem "OK" se navrátí na předchozí okno,

kde pokračujte klepnutím na tlačítko "Nastavení".

13. nastavte okno dle vzoru na obrázku a pokračujte klepnutím na tlačítko "Konfigurovat".

| Vlastnosti protokolu Protected EAP                                                       |  |  |
|------------------------------------------------------------------------------------------|--|--|
| Pro připojení:                                                                           |  |  |
| ✓ Ověřit certifikát serveru                                                              |  |  |
| Připojit k těmto serverům:                                                               |  |  |
| zeus.uhk.cz                                                                              |  |  |
|                                                                                          |  |  |
| Důvěryhodné kořenové certifikační autority:                                              |  |  |
| AddTrust External CA Root                                                                |  |  |
|                                                                                          |  |  |
| Class 3 Public Primary Certification Authority                                           |  |  |
| Entrust.net Secure Server Certification Authority                                        |  |  |
| Equifax Secure Certificate Authority                                                     |  |  |
| Generic Root Trust CA                                                                    |  |  |
|                                                                                          |  |  |
| Nezobrazovat výzvu k ověření nových serverů nebo<br>důvěrvhodných certifikačných autorit |  |  |
| adverynounyen eer ankae nen aatone                                                       |  |  |
|                                                                                          |  |  |
| Vyberte metodu ověřování:                                                                |  |  |
| Zabezpečené heslo (EAP-MSCHAP v2)                                                        |  |  |
| Povolit rychlé obnovení připojení                                                        |  |  |
| Vynutit architekturu NAP (Network Access Protection)                                     |  |  |
| Odpojit, nenabízí-li server metodu kryptovazeb TLV                                       |  |  |
| Povolit osobní údaje<br>identity                                                         |  |  |
| OK Storno                                                                                |  |  |
|                                                                                          |  |  |
|                                                                                          |  |  |

14. políčko nesmí být zaškrtnuté. Poté zavřete všechna nastavovací okna klepnutím na "OK".

| Vlastnosti protokolu EAP MSCHAPv2                                                                                 |  |  |
|----------------------------------------------------------------------------------------------------|--|--|
| Pro připojení:                                                                                                    |  |  |
| Automaticky použít mé uživatelské jméno a heslo<br>(a doménu, pokud existuje) pro přihlášení k<br>systému Windows |  |  |
| OK Stomo                                                                                                    |  |  |

**15.** klepněte pravým tlačítkem myši na bublinu, která by se měla po chvilce objevit.

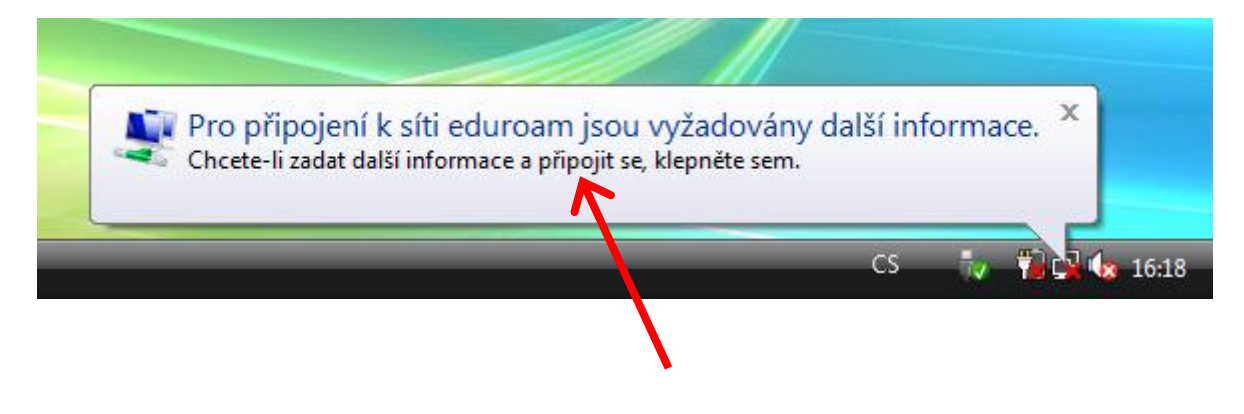

**16.** v následujícím okně vyplňte Vaše uživatelské jméno, které je shodné jako při přihlášení na počítače v učebnách UHK či do ISITu, pošty apod.. Za své uživatelské jméno poté doplňte tzv. realm "@uhk.cz". Heslo je též shodné jako do počítačové sítě apod.. Pole "Přihlašovací doména" ponechte prázdné. Pokračujte klepnutím na tlačítko "**OK**".

| Uživatelské<br>jméno:   | novakja1@uhk.cz |
|-------------------------|-----------------|
| Heslo:                  | •••••           |
| Přihlašovací<br>doména: |                 |
|                         |                 |

Poz.: zde uvedené uživatelské jméno je pouze jako příklad !

**17.** po ověření vašeho uživatelského jména a hesla budete vyzváni k vybrání bezpečnostního profilu pro síť eduroam. Zde vyberte položku "**Veřejné místo**". Tento dialog se může objevit i opakovaně v souvislosti s tím, u jakého přístupového bodu se právě nacházíte, anebo pokud jste připojeni na více bodů současně.

| 🌍 🏥 Nastavit umístění v síti                                                                                                    |          |  |
|----------------------------------------------------------------------------------------------------|----------|--|
| Vybrat umístění pro síť eduroam 4                                                                                                    |          |  |
| Systém Windows automaticky použije nastavení sítě správné pro toto umístění.                                                                                                    |          |  |
| Doma<br>Tuto možnost vyberte doma nebo na podobném místě. Váš počítač bude<br>možné zjistit a vy budete vidět další počítače a zařízení.                                                 |          |  |
| Práce<br>Tuto možnost vyberte v práci nebo na podobném místě. Váš počítač bude<br>možné zjistit a vy budete vidět další počítače a zařízení.                                             |          |  |
| Veřejné místo<br>Tuto možnost vyberte pro letiště, kavárny a další veřejná místa nebo v případě<br>přímého připojení k Internetu. Zjišťování jiných počítačů a zařízení bude<br>omezeno. | <u>.</u> |  |
| <u>Upravit název, typ umístění a ikonu sítě</u><br>Choi pomoc pělvíhěru                                                                                                    |          |  |
| <u>Calciponios pri vybero.</u>                                                                                                    |          |  |
|                                                                                                    | Storno   |  |

18. nyní jste již připojeni k internetu přes síť Eduroam.

**19.** v případě problémů se znovu ujistěte že:

- se nacházíte v místě dobrého signálu.
- není chyba v nastavení.
- zadáváte správné a platné heslo.
- že připojení neblokuje jiný program či manažer připojení (viz. úvod).
- je nastaveno získávání IP adresy pomocí serveru DHCP a není nastavená žádná IP adresa ručně.
- máte nainstalované nejnovější ovladače pro Vaši Wi-Fi kartu a že obsahují nejnovější firmware.

## <u>UPOZORNĚNÍ:</u>

Nemůžeme garantovat 100% funkčnost na každém počítači, neboť neznáme jejich softwarové ani hardwarové vybavení, případně zda nějaký software nemůže způsobovat potíže s připojením do sítě Eduroam. V případě, že všechny podmínky psané v bodu **19.** jsou splněny a přesto se nelze připojit, obraťte se na správce Vašeho počítače, či na prodejce.